Ecco a voi una guida per utilizzare Skygrabber per gli appassionati del sat.

## **Introduzione:**

Skygrabber è un programma che cattura files (archivi, programmi, mp3, video, immagini) che stazionano nell'etere in modalità offline. In pratica a costo zero si potrà scaricare la qualunque ed è possibile fare una scrematura di cosa si intende scaricare agendo sui filtri presenti nel programma deselezionando ciò che non interessa.

## **Cosa occorre:**

- Il programma è scaricabile dal sito. L'ultima versione è la 2.8.6.4. Ricordo che ogni versione è trial e dura 15 giorni, poi bisogna acquistare la licenza.
- Scheda di acquisizione Skystar 2 di seguito denominata **SS2** che in sintesi è un decoder sul quale è possibile vedere i canali FTA (free to air) cioè non codificati.
- I driver installati per la SS2 ed il suo programma **Setup4 e Server 4pc**. Li trovate all'interno dell'archivio in formato rar scaricabile dal sito <u>technisat.de</u>. Prima caricate i drivers e vi troverete nella gestione periferiche la SS2 all'interno delle schede di rete. Terminata l'installazione dei drivers, lanciate i setup e riavviate windows xp.
- Una parabola anche da 85 cm centrata sul satellite Eutelsat W3A a 7 gradi est . Controllate che sulla barra di windows ,accanto all'orologio ci sia un'iconcina circolare di colore verde , nel caso dovesse essere rossa , andateci sopra con il tasto destro del mouse e selezionate Opensky:Eutelsat W3 7E D5. Poi con il tasto cliccate e si aprirà una maschera e leggerete il nome di un satellite. Con la freccia scegliete Eutelsat W3. Sotto c'è un pulsante con la scritta modifica, dovete andare nel campo diseqc e selezionare nessuno. Poi cliccate su chiudi. La SS2 supporta il diseqc fino alla versione 1.2. Dalla 2.0 il diseqc (miscelatore di 2 segnali) diventa poco digeribile, esistono prigrammi che risolvono il problema, ma personalmente sconsiglio di utilizzarli.
- Non è difficile sintonizzare il satellite. Se avete la parobola centrata su 13 gradi est (Hotbird il piu' conosciuto) posizionatevi dietro il disco, allentate leggermente la staffa posizionata al palo e giratela lentamente verso sinistra;*attenzione: non toccate i bulloni che regolano l'azimuth, no serve a nulla. La differenza tra 13 e 7 est è insignificante e non pregiudica il funzionamento*, nell'ordine troverete i satelliti a 10, 9, 7 est. Con qualsiasi decoder basta impostare a mano i dati del trasponder, sintonizzando un canale free. Quando vedrete l'immagine sul vostro monitor la parabola è centrata. Riavviate i bullonicini della staffa ed il gioco è fatto. In un altro 3d spiegherò le varie fasi di taratura.

Passiamo adesso all'installazione del software:

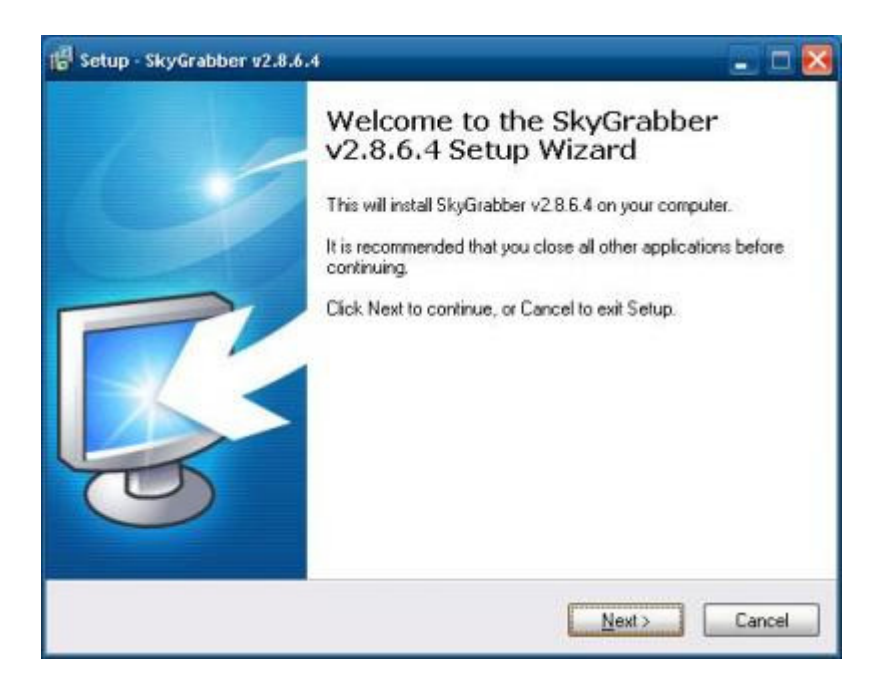

| icense Agreement                                                                                                    | _        |
|----------------------------------------------------------------------------------------------------|----------|
| Please read the following important information before continuing.                                                                                                    |          |
| Please read the following License Agreement. You must accept the terms<br>agreement before continuing with the installation.                                                                                                    | of this  |
| All copyrights to SkyGrabber are exclusively owned by Sky Software.                                                                                                    | <b>^</b> |
| The SkyGrabber shareware version may be freely distributed, with excep<br>noted below, provided the distribution package is not modified. No perso<br>company may charge a fee for the distribution of SkyGrabber without writ<br>permission from the copyright holder. The SkyGrabber shareware version<br>not be bundled or distributed with any other package without written<br>permission of the copyright holder. | tions    |
| SkyGrabber may be used for a trial period of 15 days. Following this trial<br>period you MUST register if you wish to continue to use SkyGrabber.                                                                                                    | ¥        |
|                                                                                                    |          |
| <ul> <li>I accept the agreement</li> </ul>                                                                                                    |          |

| 🖁 Setup - SkyGrabber v2.8.6.4                                                | . 🗆 🔀                              |
|------------------------------------------------------------------------------|------------------------------------|
| Select Start Menu Folder<br>Where should Setup place the program's shortcuts |                                    |
| Setup will create the program's shortcuts i                                  | n the following Start Menu folder. |
| Statistical statistics                                                       | Diseuse                            |
| Els sentimentation de la cline                                               | DIDMS8                             |
|                                                                              |                                    |
| Don't create a Start Menu folder                                             |                                    |
|                                                                              |                                    |
|                                                                              | Back Next > Cancel                 |

| Setup - SkyGrabber v2.8.6.4                                        |                                                     |
|--------------------------------------------------------------------|-----------------------------------------------------|
| Select Additional Tasks<br>Which additional tasks should be pe     | nformed?                                            |
| Select the additional tasks you wouk<br>v2.8.6.4, then click Next. | d like Setup to perform while installing SkyGrabber |
| Additional icons:                                                  |                                                     |
| 🗹 Create a gesktop icon                                            |                                                     |
| Create a Quick Launch icon                                         |                                                     |
|                                                                    |                                                     |
|                                                                    |                                                     |
|                                                                    |                                                     |
|                                                                    |                                                     |
|                                                                    |                                                     |
|                                                                    |                                                     |
|                                                                    |                                                     |
|                                                                    | < <u>Back</u> <u>Next&gt;</u> Lancel                |

| 📳 Setup - SkyGrabber v2.8.6.4 📃 🗖 🔀                                                                                   |
|----------------------------------------------------------------------------------------------------|
| Select Additional Tasks<br>Which additional tasks should be performed?                                                |
| Select the additional tasks you would like Setup to perform while installing SkyGrabber<br>v2.8.6.4, then click Next. |
| Additional icons:                                                                                                    |
| Create a desktop icon                                                                                                 |
| Create a Quick Launch icon                                                                                            |
|                                                                                                    |
|                                                                                                    |
|                                                                                                    |
|                                                                                                    |
|                                                                                                    |
|                                                                                                    |
| <u> ≪ Back</u> <u>N</u> ext > Cancel                                                                                  |

| leady to Install                                                |                                                   |
|-----------------------------------------------------------------|---------------------------------------------------|
| Setup is now ready to begin installing                          | ng SkyGrabber v2.8.6.4 on your computer.          |
| Click Install to continue with the ins<br>change any settings.  | tallation, or click Back if you want to review or |
| Destination location:<br>C:VProgrammi/SkyGrabber                | -                                                 |
| Start Menu folder:<br>Sky Software\SkyGrabber                   |                                                   |
| Additional tasks:<br>Additional icons:<br>Dreate a desktop icon |                                                   |
|                                                                 |                                                   |
| 121                                                             |                                                   |

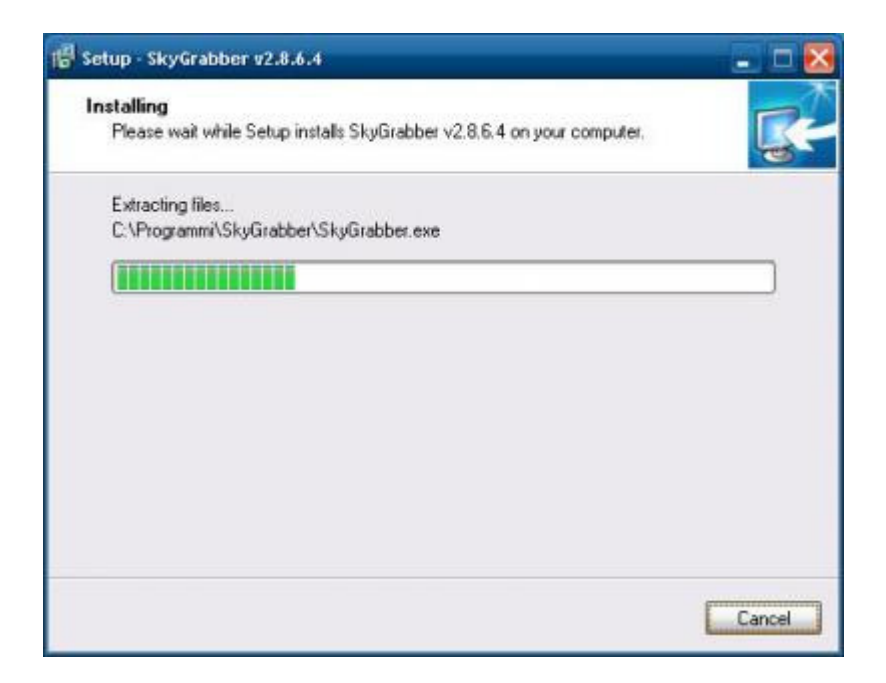

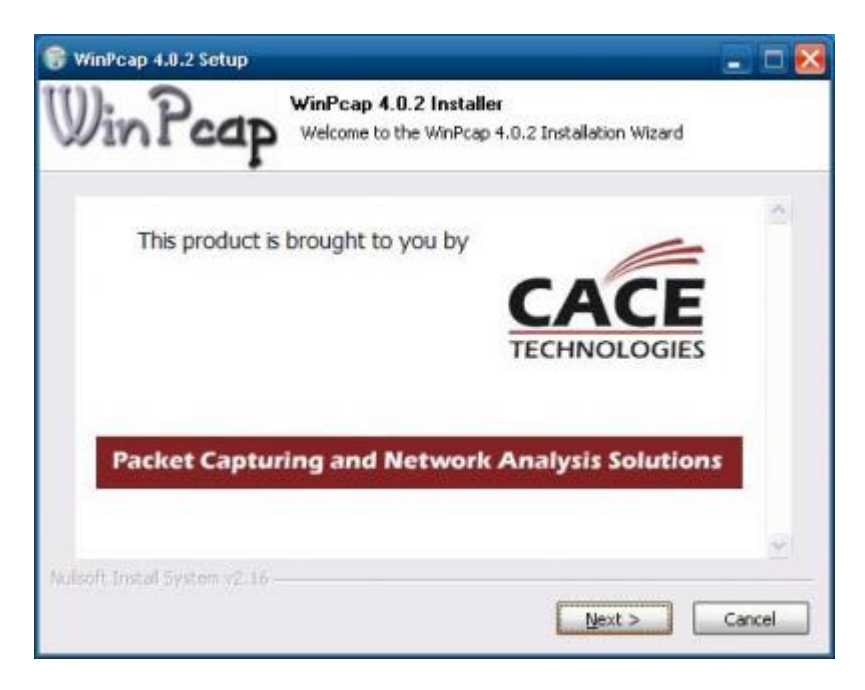

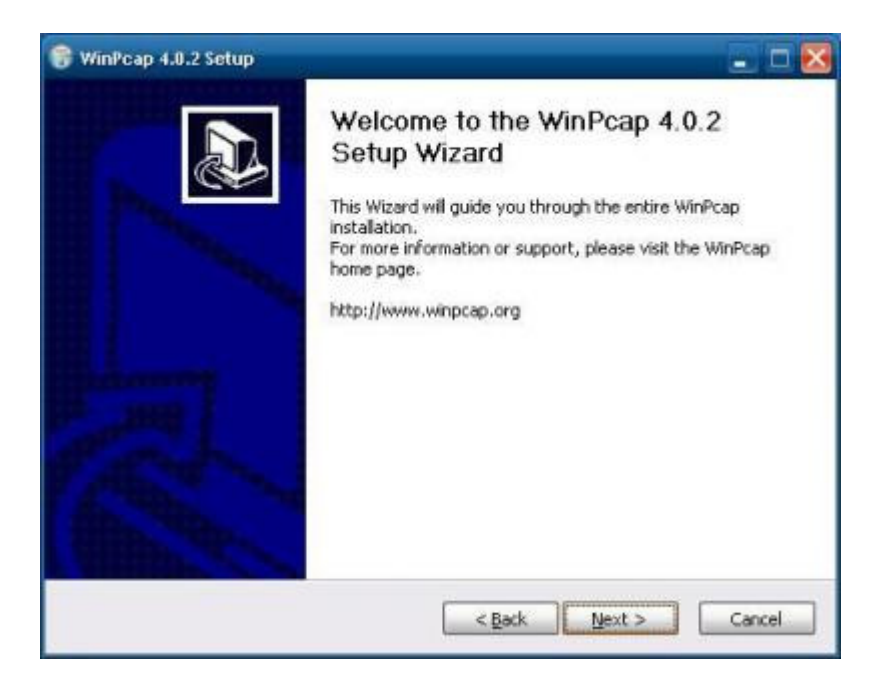

| WinPcap 4.0.2 Setup                                                                                                    |                                                                                                    |      |
|----------------------------------------------------------------------------------------------------|----------------------------------------------------------------------------------------------------|------|
| VinPcap Hicer                                                                                                    | nse Agreement<br>se review the license terms before installing WinPcap 4.                                                                                                    | 0.2. |
| Press Page Down to see the rest of                                                                                                    | of the agreement.                                                                                                    |      |
| Copyright (c) 1999 - 2005 NetGro<br>Copyright (c) 2005 - 2007 CACE 1<br>All rights reserved.<br>Redistribution and use in source a<br>permitted provided that the follow<br>1. Redistributions of source code<br>conditions and the following discla<br>2. Redistributions in binary form n<br>conditions and the following discla | up, Politecnico di Torino (Italy).<br>Technologies, Davis (California).<br>and binary forms, with or without modification, are<br>wing conditions are met:<br>must retain the above copyright notice, this list of<br>aimer.<br>must reproduce the above copyright notice, this list of<br>aimer in the documentation and/or other materials | < >  |
| If you accept the terms of the agr<br>agreement to install WinPcap 4.0.                                                                                                    | reement, click I Agree to continue. You must accept the 2.                                                                                                    | cel  |

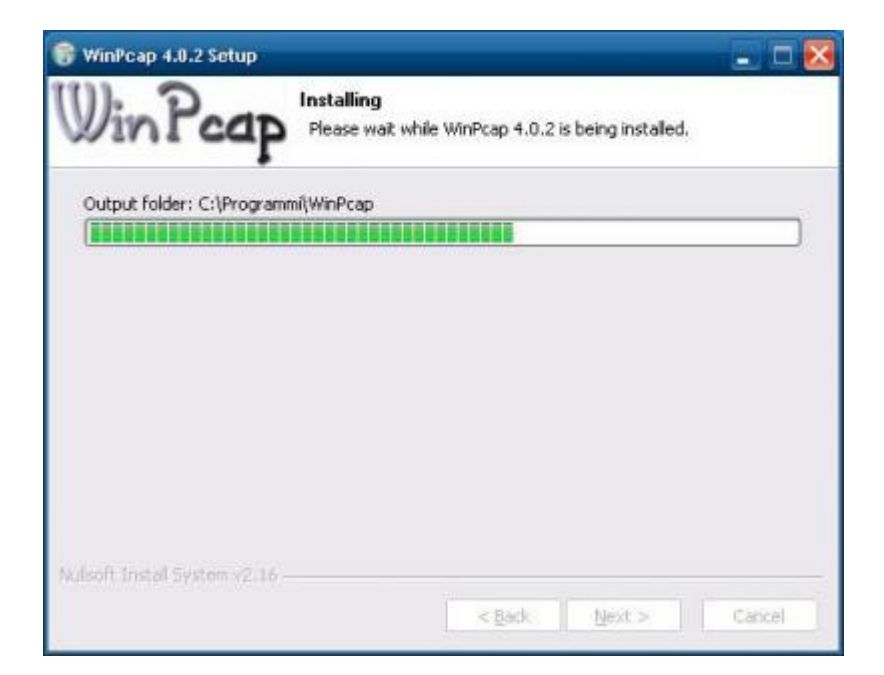

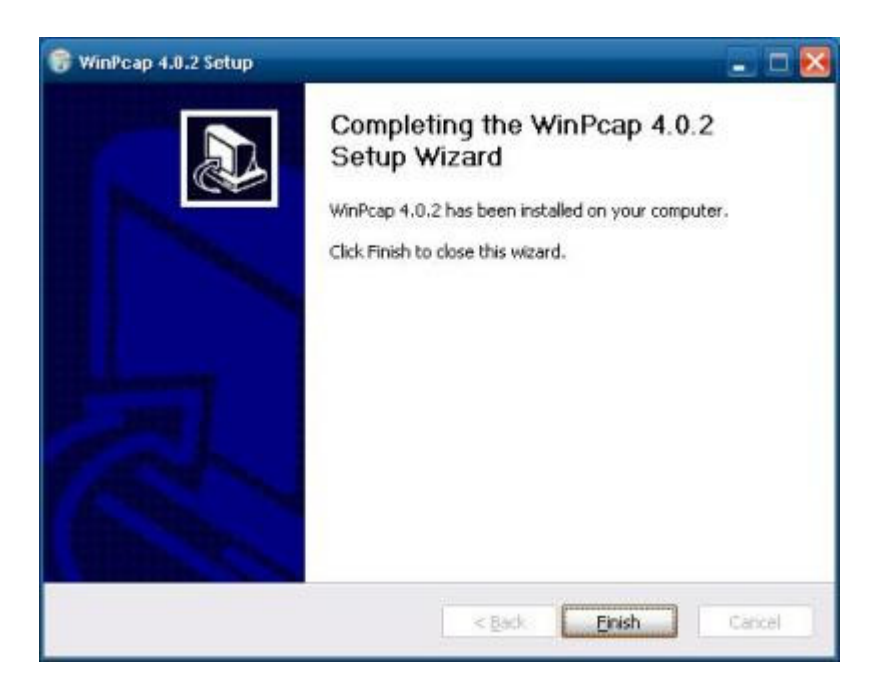

| 😰 Setup - SkyGrabber v2.8.6.4                                                                                                    | - = × |
|----------------------------------------------------------------------------------------------------|-------|
| Information<br>Please read the following important information before continuing.                                                                                               | R.    |
| When you are ready to continue with Setup, click Next.                                                                                                    |       |
| Version 2.8.6.4<br>3. Fixed progdvb module for TBS[0B0X] cards<br>4. Added progdvb module for TBS[0B0X] cards<br>5. Added language module Persion(Farsi) Ing<br>Version 2.8.6.3 | •     |
| 1. Updated the ProgDVBEngine to latest version<br>2. Fixed an internal error                                                                                                    | ~     |
| Next >                                                                                                    |       |

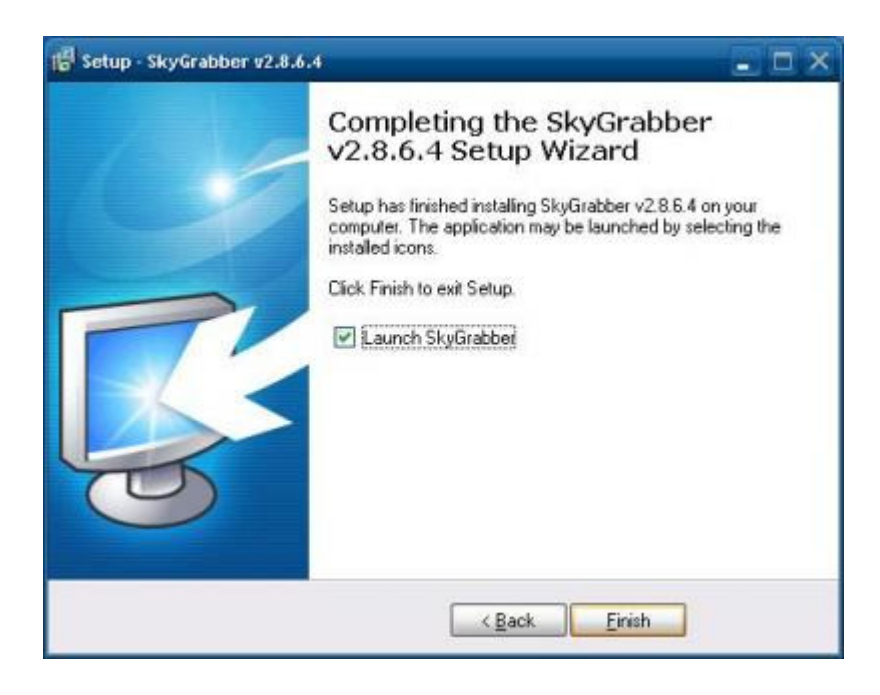

| Unre               | SkyGrabber<br>gistered 15-day, 0-ru<br>You have 15 days | v2.8.6.4<br>Ins evaluation<br>and 0 runs left | i copy<br>t |
|--------------------|---------------------------------------------------------|-----------------------------------------------|-------------|
| Registration name: | L                                                       |                                               |             |
| Hardware ID:       | 2813-12F7                                               |                                               |             |
| Serial number:     |                                                         |                                               |             |

## Doppio click su **evaluate**

| Number of simult  | aneous downloads:                     |          | 0               |
|-------------------|---------------------------------------|----------|-----------------|
| Process priority: |                                       | REALTIME | -               |
| Thread priority:  |                                       | IDLE     | •               |
| Turn off logs:    |                                       |          |                 |
| ngine Type        |                                       |          |                 |
| DVBEngine         | Sky Star 2   SkyStar2.Device          | •        | Auto detect can |
| Power 1           | 84 bytes packet size ( SS1 or compati | ble )    |                 |

In questa maschera impostate i campo relativo ai download a vostro piacimento. Il valore di default è zero, io ho scritto 150.

| Download osky                                          | Lina    | -        |
|--------------------------------------------------------|---------|----------|
|                                                        | Lune    |          |
| Download border color:                                 | White   | 1.5      |
| Language                                               | english |          |
| Directories                                            |         |          |
| Folder to complete download files( OK, dir );          |         |          |
| C\Programm\SkyGrabber\DK\                              |         |          |
| Folder for temporary use(Temp dir )                    |         |          |
| C.\Programm\SkyGrabber\Temp\                           |         |          |
| Folder to incomplete download files( Incomplete dir ): |         |          |
| C\Ptogramm(\SkyGrabber\Incomplete\                     |         | Craile C |

Qui invece potete cambiare il colore della barra di progress dei download che di default è verde, impostare la lingua italiana ed il percorso dove files vengono salvati.

| E Options                                | <b>X</b>      |
|------------------------------------------|---------------|
| Interface System options SAT Internet    | DreamBox      |
|                                          |               |
|                                          |               |
| Turn on satellite internet with grabbing |               |
| Network interface:                       | •             |
| MAC:                                     |               |
|                                          |               |
|                                          |               |
|                                          |               |
|                                          |               |
|                                          | 👷 Cancel 🥪 OK |

Qui abilitate l'opzione turn on satellite internet with grabbing.

| DreamBox customize | 0.000 |  |
|--------------------|-------|--|
| Port.              | 1     |  |
| Pids:              |       |  |

In questa maschera non dovete fare alcuna modifica.

| Replacifier (2.5.5.4 unreplaced                                       |                         |                  |                                                     |               |       |              |  |
|-----------------------------------------------------------------------|-------------------------|------------------|-----------------------------------------------------|---------------|-------|--------------|--|
| Discase Solid Str. 344                                                |                         |                  |                                                     |               |       |              |  |
| tereter Ertiffenten anderet fatteret                                  | 15 > 11 11 14           | 1212 28 7        | (a) (a) (b) (b) (b) (b)                             |               |       |              |  |
| Disentant O Like Dourston 1                                           | 7 Statisticity Films    |                  |                                                     |               |       |              |  |
| Norre File                                                            | Bytes Scotladd          | Byber            | Dimensione Velocità                                 | Tempe         | ind . | Partito Alle |  |
|                                                                       |                         |                  |                                                     |               |       |              |  |
|                                                                       |                         |                  |                                                     |               |       |              |  |
|                                                                       |                         |                  |                                                     |               |       |              |  |
|                                                                       |                         |                  |                                                     |               |       |              |  |
|                                                                       |                         |                  |                                                     |               |       |              |  |
|                                                                       |                         |                  |                                                     |               |       |              |  |
|                                                                       |                         |                  |                                                     |               |       |              |  |
|                                                                       |                         |                  |                                                     |               |       |              |  |
|                                                                       |                         |                  |                                                     |               |       |              |  |
|                                                                       |                         |                  |                                                     |               |       |              |  |
|                                                                       |                         |                  |                                                     |               |       |              |  |
|                                                                       |                         |                  |                                                     |               |       |              |  |
|                                                                       |                         |                  |                                                     |               |       |              |  |
|                                                                       |                         |                  |                                                     |               |       |              |  |
|                                                                       |                         |                  |                                                     |               |       |              |  |
|                                                                       |                         |                  |                                                     |               |       |              |  |
|                                                                       |                         |                  |                                                     |               |       |              |  |
|                                                                       |                         |                  |                                                     |               |       |              |  |
|                                                                       |                         |                  |                                                     |               |       |              |  |
|                                                                       |                         |                  |                                                     |               |       |              |  |
|                                                                       |                         |                  |                                                     |               |       |              |  |
|                                                                       |                         |                  |                                                     |               |       |              |  |
|                                                                       |                         |                  |                                                     |               |       |              |  |
|                                                                       |                         |                  |                                                     |               |       |              |  |
|                                                                       |                         |                  |                                                     |               |       |              |  |
|                                                                       |                         |                  |                                                     |               |       |              |  |
|                                                                       |                         |                  |                                                     |               |       |              |  |
|                                                                       |                         |                  |                                                     |               |       |              |  |
|                                                                       |                         |                  |                                                     |               |       |              |  |
| Webche<br>Rectri Enteratione D - Etheral Dat Tor<br>Dis Childrent - D |                         | Some Some        | A MA Distroometer                                   | 0009          |       |              |  |
| Canadian Stationers 1 helper                                          | names for livening into | many in the Lots |                                                     |               |       |              |  |
| Uter CPU 1% Line                                                      | R D%                    | 0.001            | Una Dy Instea                                       |               |       |              |  |
| Hermin Differente 28.46.540 Quar                                      | PA 0%                   | tortente E       | Tetas S Lacos: 00 III III<br>Pensos (Fall) C (Pagar | er/38gB-66er/ |       |              |  |

ed ecco la schermata di inizio del programma. In alto a sinistra accanto alla scritta **provider** selezionate **7°EON con la frequenza già impostata**.

| Develope (11 Care how por sold a province        | 11.611           |          |             |          |       |     |              |  |
|--------------------------------------------------|------------------|----------|-------------|----------|-------|-----|--------------|--|
| Noane File                                       | Rybox Scario ald | Ryber    | Otrecredore | Velocità | Benge | 194 | Partito Alle |  |
| menental figure in an error of                   |                  | 12.41    | 30.791      | 0.018    | suma. | INT | 9.81.11      |  |
|                                                  |                  |          | 20.01       | Con the  | 2002  | 100 |              |  |
|                                                  |                  |          |             |          |       |     |              |  |
|                                                  |                  |          |             |          |       |     |              |  |
|                                                  |                  |          |             |          |       |     |              |  |
|                                                  |                  |          |             |          |       |     |              |  |
|                                                  |                  |          |             |          |       |     |              |  |
|                                                  |                  |          |             |          |       |     |              |  |
| electric<br>Statistical de la Connection Tremest | 6 (Def           | Some (Fr | 101 541     | rconskil | 0009  |     |              |  |

I files iniziano ad essere scaricati ed accanto l'indicatore di progress vi informa lo stato di download.Guardate giù in basso la velocità di scaricamento. Incredibile, superiore ad 1 mega al secondo.

| Fitte   |              |            |                                       |                   |           |         |         |                  | 1-1-                                                                                                    | ×  |
|---------|--------------|------------|---------------------------------------|-------------------|-----------|---------|---------|------------------|----------------------------------------------------------------------------------------------------|----|
| Colegor | ia Al        |            | + # 3                                 | 1 + +             | 6         | i       | 1       |                  | _                                                                                                    |    |
| Stato   | Descrizione  | Tipo Di    | MIME_Type                             | Content_repex     | Dimensio  | Fino A. | TimeOut | Estensione/i Del | Salva Se                                                                                                    |    |
|         | Gheat - IMG  | Content    | «unknown»                             | ~{s28(s00(s30)e   | 500.00 M  | 0.00 b  | 6000    | ing              | 1.11                                                                                                    | 12 |
| 14      | Glost - ING  | Content    | cuninowno.                            | "DOTOFFDFFDF      | \$00.00 M | 0.00 b  | 12000   | ing              | 1.00                                                                                                    |    |
| 19      | Ghest - CDI  | Content    | <ul> <li>cuninown&gt;</li> </ul>      | ~CDIM             | 500.00 M  | 0.00 b  | 12000   | colt             | 100                                                                                                    |    |
| 19      | Ghost - NOS  | Content    | <uninovn></uninovn>                   | ~1-070FFD/FFD/F   | \$00.00 M | 0.00 b  | 12000   | rids             | Course of                                                                                                    | Ű. |
|         | Chost - BIN  | HIPE       | nul_type/bin                          |                   | 500.00 M  | 0.00 b  | 12000   | bin              | 1.00                                                                                                    |    |
|         | Ghost - NRG  | IDE        | null_type,ing                         |                   | 500.00 M  | 0.00 b  | 12000   | nig              | 100                                                                                                    |    |
| (e)     | Ghest - 150  | MPE        | application/iso                       |                   | 500,00 M  | 0.00 b  | 12000   | 80               | 100                                                                                                    |    |
| 19      | Ghost - 190  | NOVE       | variational/iss                       |                   | 500.00 M  | 0.00 b  | 12000   | 160              | 1.000                                                                                                    | 1  |
|         | @@est - 150  | HIPE       | x-application/iso                     |                   | 500,00 M  | 0.00 b  | 12000   | 60               | 1000                                                                                                    |    |
|         | Arthève -    | HERE_Conte | <unknown></unknown>                   | ·*72              | 10.00 M   | 0.00 b  | 3600    | 72               | 1000                                                                                                    |    |
| (e)     | Ardive       | Content    | «unleitoweta»                         | ~                 | 10.00 M   | 0.00 b  | 3600    | -968             | 1000                                                                                                    |    |
|         | Archive -    | Contrent   | <ur><li><uninovn></uninovn></li></ur> | "hostipeta.*1,000 | 10.00 M   | 0.00 b  | 3600    | ar)              | 1.00                                                                                                    | 1  |
| 191     | Ardive       | Content    | <ul> <li>cunknown&gt;</li> </ul>      | ~82\SLA           | 10.00 M   | 0.00 b  | 360     | bap              | Contraction of the local division of the local division of the loc |    |
| 12      | Archive -    | Content    | <unknown></unknown>                   | ~82h61A           | 10,00 M   | 0.00 b  | 360     | baip             | a des                                                                                                    |    |
| 14      | Archive -    | Content    | <ul> <li>convenience</li> </ul>       | ~82h9tA           | 10.00 M   | 0.00 b  | 360     | bep              | of the second                                                                                                    |    |
| 2       | Arthive -    | Content    | <ur><li><unknown></unknown></li></ur> | "MSO"             | 10.00 14  | D.00 b  | 360     | cab              | 100                                                                                                    |    |
|         | Archive - 62 | Content    | <unknown></unknown>                   | AV41FW88          | 10.00 M   | 0.00 b  | 360     | 92               | C Larry                                                                                                    |    |
|         | Archive -    | HPE        | application/o-ice                     |                   | 10.00 M   | 0.00 b  | 360     | ica              | Distance of                                                                                                    |    |
|         | Archive -    | HOE        | application/v-ice                     |                   | 10.00 M   | 0.00 b  | 360     | ice              | Contraction of the                                                                                                    |    |

Da questa schermata di filtro si potrà selezionare/deselezionare cosa vogliamo scaricare. Io ho lasciato tutto come è. Arriva parecchia "spazzatura"ma tante cose carine;quello che non vi interessa lo cancellate.

## **Conclusioni:**

Munitevi di un harddisk abbastanza capiente. 500 giga si scaricano mediamente in 4 ore.

La guida è stata realizzata da me ed è esclusiva © by Umts-Italia. Lo staff declina ogni forma di responsabilità per l'uso improprio. Buon download selvaggio.